## オンラインサロン会員登録方法について

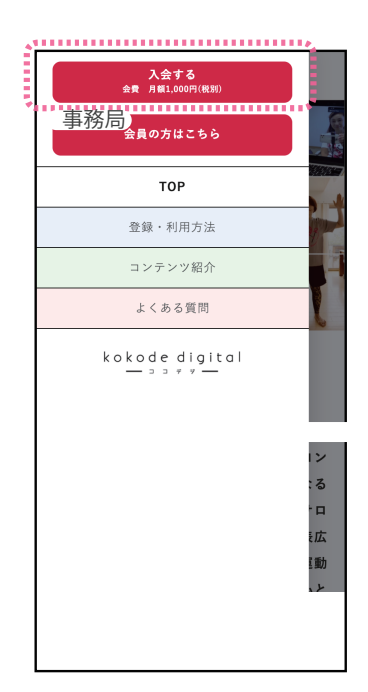

(1)公式サイト上で「入会す る|を選択します。

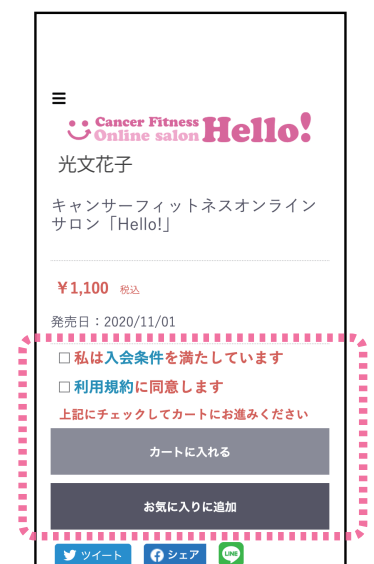

(2)kokode digital (ココデ ジ)の商品画面に遷移し ますので、オンラインサ ロンの入会条件・利用規 約を確認・同意頂き、

チェックボックスに チェックの上で、「カー トに入れる | を選択して 下さい。

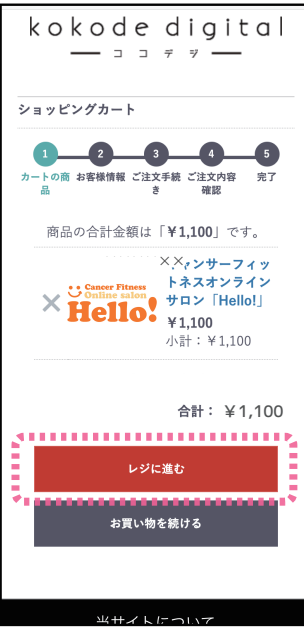

(3) 表示されたウィンドウの 「カートへ進む」を選択

した後、ショッピング カート画面の「レジへ進 む|を選択します。

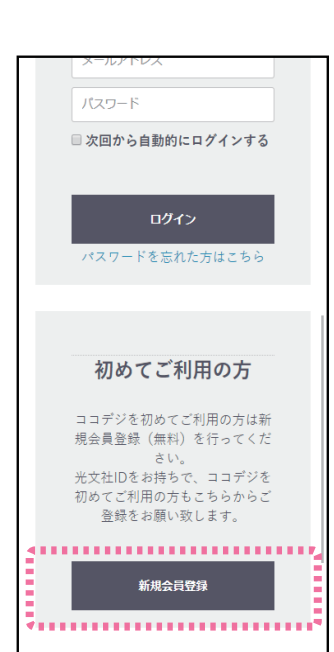

### (4)

kokode digital (ココデ ジ)のログインページが 表示されるので、新規会 員の方はページを下にス クロールしていただき 「新規会員登録」を選択

#### します。

※光文社 ID をお持ちで、ココ デジを初めてご利用の方もこち らからご登録をお願い致しま す。

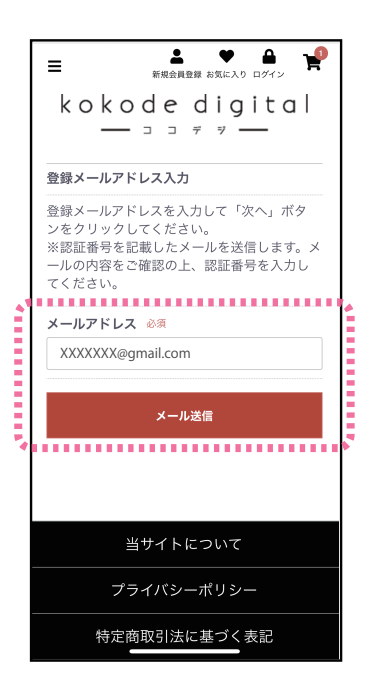

(5)会員登録に使用するメー ルアドレスを入力し、

「メール送信」を選択し ます。

※迷惑メールフィルタ、ドメイ ン指定受信設定などをされてい る場合は、「kokode-digital.jp| からのメールを受取れるように 事前設定をお願いします。 ※Gmail、Yahoo! メール、 Hotmail などのフリーメールを ご利用の場合、返信メールが自 動的に迷惑メールフォルダに振 り分けられてしまうことがござ いますのでご注意ください。

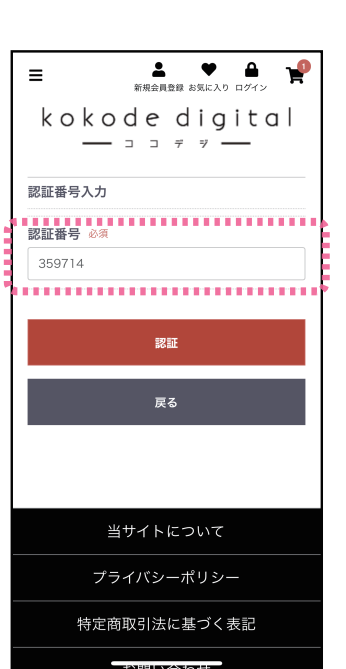

#### (6)

入力したメールアドレス 宛てに、以下のように6 桁の認証番号が届きます ので、メールアドレスに 届いた6桁の認証番号を 入力し、「認証」を選択 して下さい。

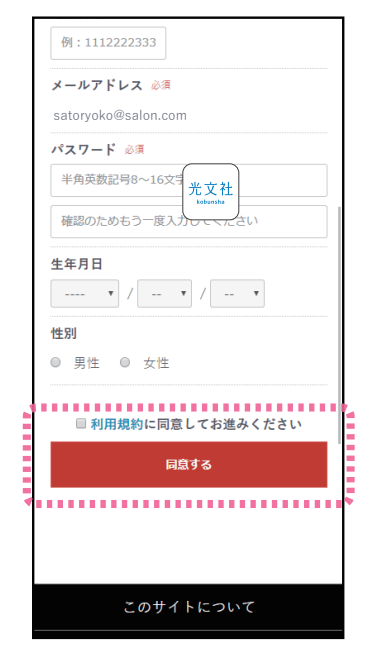

#### $\bigcirc$

新規会員登録の必要情報 を入力し、kokode digital (ココデジ)の利 用規約を確認頂きチェッ クボックスにチェックを 入れた上で、「同意する」 を選択して下さい。確認 画面に進みますので、問 題なければ「会員登録す る」を選択して下さい。

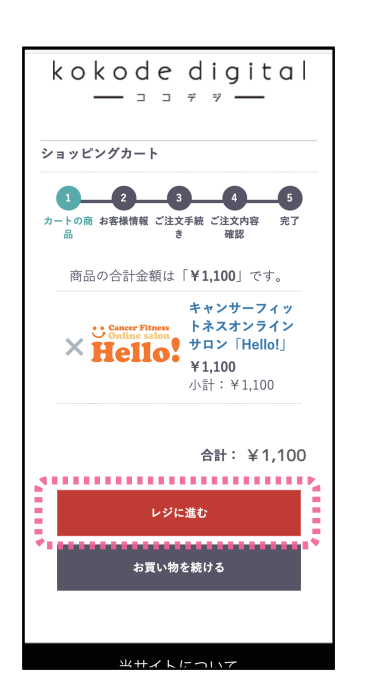

#### 8

オンラインサロンの商品 が表示されていることを 確認頂き、「レジに進む」 を選択して下さい。 ご注文手続き画面に遷移 しますので、クレジット カード情報を入力頂き、 画面の指示に従って商品 購入を進めてください。

#### (10)

マイ本棚より、オンライ ンサロンの動画コンテン ツを閲覧頂けます。「コ ンテンツ一覧」を選択し て下さい。

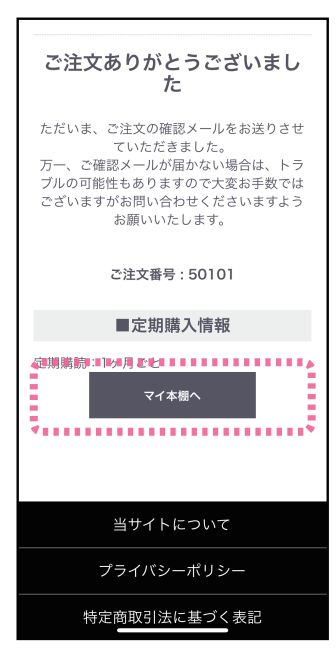

(9)これで手続きは完了です。「マイ本棚へ」を選択して下さい。

| SIMなし マ 11:51 マ III<br>e dev.kokode-digital.jp                 |        |
|----------------------------------------------------------------|--------|
| ≡ □□□□□□□□□□□□□□□□□□□□□□□□□□□□□□□□□□□□                         |        |
| ご注文履歴                                                          | マイ本棚   |
| お気に入り一覧                                                        | 会員情報編集 |
| 退会手続き                                                          | 定期一覧   |
| ようこそ検証 テストさん                                                   |        |
| マイ本棚を検索                                                        | ٩      |
| <mark>全ての商品</mark> 新入荷 <u>テスト</u> 雑誌 書籍 写<br>真集・ムック コミック イベント  |        |
| <b>11件</b> のコンテンツがあります                                         |        |
| ■定期商品                                                          |        |
| キャンサーフィットネス<br>オンラインサロン (Hello!)<br>(月額会員)<br>Hello<br>コンテンツー覧 |        |

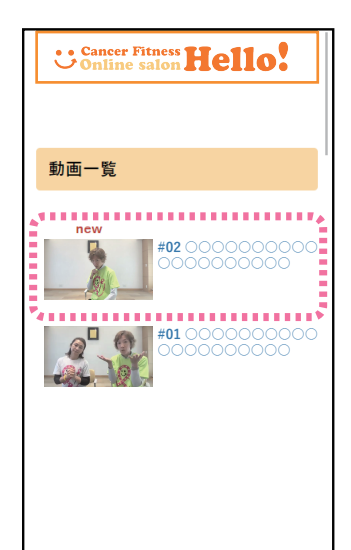

# コンテンツ一覧のページ では、動画と会員限定商 品の一覧が表示されま す。視聴したい動画のサ

品の一覧か表示されよ す。視聴したい動画のサ ムネイルかタイトルを選 択して下さい。